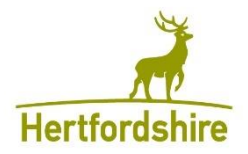

# Education, Health and Care (EHC Portal) User guide – How to Register

This guide is designed to support you in registering and logging into Hertfordshire County Council's digital EHC Portal. Please be reassured that the Portal is very easy to use and this guide will support you in the early stages of using it to help familiarise yourself.

Please be assured there is full support in place for you if required and if you are experiencing any issues activating your account, please email **EHCPortalSupport@hertfordshire.gov.uk**.

### Contents

| How Does this Tool Work? | 2  |
|--------------------------|----|
| Registration Process     | 2  |
| New Users                | 3  |
| Completing your Form     | 5  |
| Submitting Your Form     | 6  |
| Resetting Your Password  | 7  |
| Account Settings         | 9  |
| Help and Support         | 10 |

Once you have received an email from the SEND Service, click on the link provided and you will be redirected to this page – **How Does this Tool Work**, you can now begin the process of registering for an account.

# How Does this Tool Work?

Read through the on-screen instructions and then press Next.

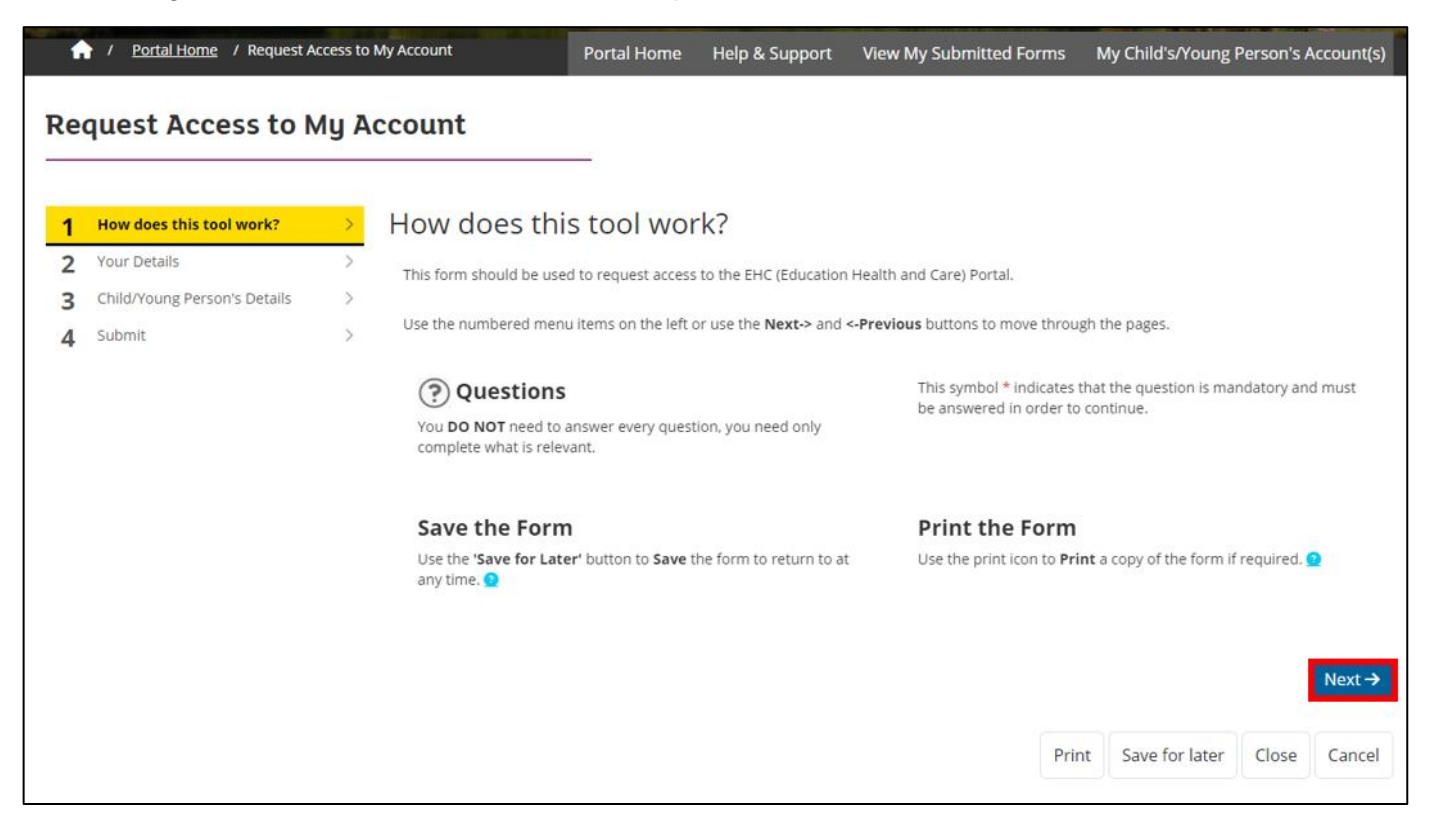

## **Registration Process**

At Your Details section you will need to register for an account by pressing on the Login or Register button.

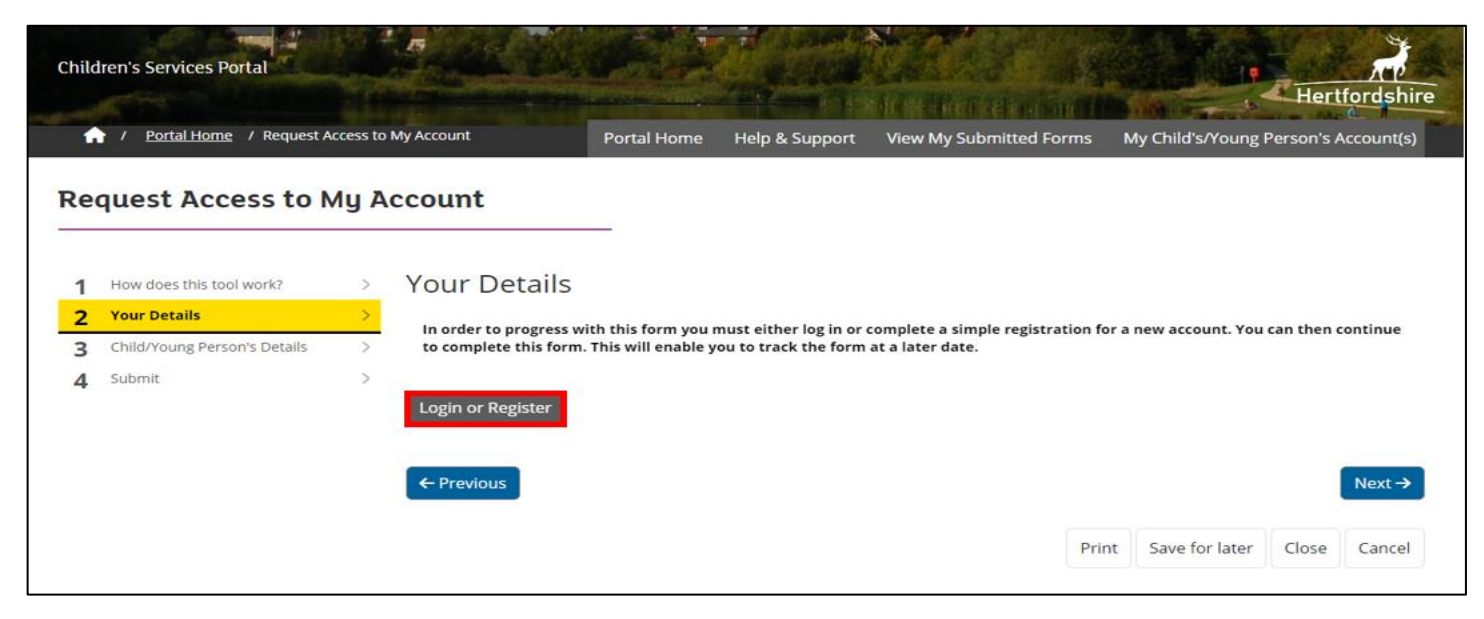

# **New Users**

#### Press on **Register for new account**.

| Secure login - step 1                                                                                                    |                                                                                               |
|----------------------------------------------------------------------------------------------------|-----------------------------------------------------------------------------------------------|
| New to Hertfordshire Children's Portal? <u>Register for an account here</u> or use th<br>Already using Hertfordshire Children's Portal? Sign in below. | e button below.                                                                               |
| Existing users                                                                                                    | New users<br>If you're new to Hertfordshire Children's Portal, sign up for<br>an account here |
| Password                                                                                                    | Register for new account                                                                      |
|                                                                                                    |                                                                                               |

# Step 1 - Register for a New Account

When creating a new account, you will need to complete all the mandatory fields with a \* next to them and then click Next.

| Forename *                                             |  |  |
|--------------------------------------------------------|--|--|
|                                                        |  |  |
| Surname *                                              |  |  |
| Is this account being used in a professional capacity? |  |  |
| Property name                                          |  |  |
| House number or name                                   |  |  |
| Groat #                                                |  |  |
| Succer -                                               |  |  |
| Area                                                   |  |  |
| Town/City *                                            |  |  |
|                                                        |  |  |
| County                                                 |  |  |
| Postcode *                                             |  |  |
|                                                        |  |  |

#### Step 2 - Password and Email

Enter your email address, a password and confirm your password. The password must follow the **Password Policy** shown on the page to be accepted.

|                    | Decovered a cliev                                                                                                    |
|--------------------|----------------------------------------------------------------------------------------------------|
| Email address *    | Password policy                                                                                                    |
|                    | Your password must meet the following requirement                                                                          |
|                    | It must contain at least one letter                                                                                        |
| Password *         | <ul> <li>It must contain only letters, digits, and special</li> </ul>                                                      |
|                    | <ul> <li>It must contain at least one upper-case letter</li> </ul>                                                         |
|                    | <ul> <li>It must contain at least one numerical digit</li> </ul>                                                           |
| Confirm password * | <ul> <li>It must contain at least one special character.</li> <li>It must be different to your current password</li> </ul> |
|                    | <ul> <li>It must be different to your previous 8 passwore</li> </ul>                                                       |
|                    |                                                                                                    |

#### Step 3 - 2 Step Factor Authenticator

Your 8-digit code will be sent to you by email as shown below.

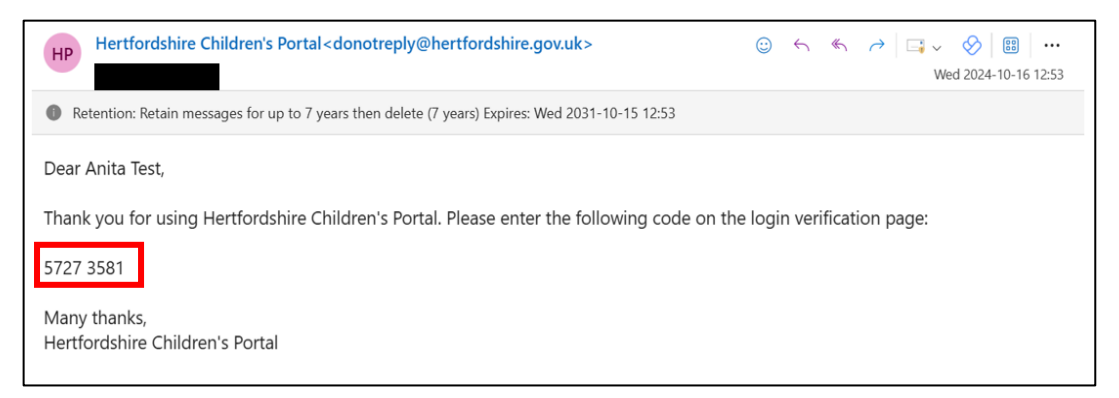

Copy the 8-digit code into the space provided and press Next.

Each time you login into your account you will be sent a new code to your email. This is required to ensure your portal account is safe and secure.

| We have just sent you an email to confirm your email address. Please enter the code this contains below. Use the <b>back</b> button below if you would like to change your email address and try again or <b>Please send me a new code</b> if you need another one.<br>If you can't find this email, it may be in your spam/junk email folder. |                                                                                                    |                                             |
|----------------------------------------------------------------------------------------------------|----------------------------------------------------------------------------------------------------|---------------------------------------------|
| Code *                                                                                                    | We have just sent you an email to confirm your email address. Please enter the code this contains below. Use<br>below if you would like to change your email address and try again or <b>Please send me a new code</b> if you nee<br>If you can't find this email, it may be in your spam/junk email folder. | e the <b>back</b> button<br>ad another one. |
|                                                                                                    | Code *                                                                                                    |                                             |
|                                                                                                    |                                                                                                    |                                             |

#### **Registration Completed**

Once you have successfully registered, press Continue.

| n completed                    |  |  |
|--------------------------------|--|--|
| s been completed successfully. |  |  |
|                                |  |  |
|                                |  |  |

# **Completing your Form**

Please follow the on-screen instructions when completing the Person's Details section. When asked '**I am completing this form on behalf of**', this should always be answered as '**Someone Else**' as shown below using the drop-down arrow. Please enter the name of the child or young person who is going through the EHC Assessment process.

However, if you are a young person completing the form for yourself, then answer as '**Myself**' and enter your details.

|             | / Portal Home / Request A                                                | ccess to    | My Account                                  | Portal Home                  | Help & Support             | View My Submitted Forms | 💄 Anita Rixon 🗸 |
|-------------|--------------------------------------------------------------------------|-------------|---------------------------------------------|------------------------------|----------------------------|-------------------------|-----------------|
| Re          | quest Access to N                                                        | /ly A       | ccount                                      |                              |                            |                         |                 |
| 1<br>2<br>3 | How does this tool work?<br>Your Details<br>Child/Young Person's Details | ><br>><br>> | Child/Young Persor                          | 'S Details                   | of '1 am completing this j | form on behalf of       |                 |
| 4           | Submit                                                                   | >           | Who is the Assessmer                        | nt for?                      |                            |                         |                 |
|             |                                                                          |             | l am completing this form on<br>behalf of * | Someone else                 |                            |                         |                 |
|             |                                                                          |             | Your relationship to person *               | Myself<br>Tony Bread         |                            |                         |                 |
|             |                                                                          |             | First name *                                | Someone else in a profession | al capacity                |                         |                 |
|             |                                                                          |             | Last name *                                 |                              |                            |                         |                 |
|             |                                                                          |             | Date of birth *                             | dd-mm-yyyy                   |                            |                         | 曲               |
|             |                                                                          |             |                                             | Is date of birth estimated?  |                            |                         |                 |

# **Submitting Your Form**

Once you have completed all the required information, click on the 'Submit to Local Authority' button in the Submit section. You will also be prompted to confirm that you do want to submit your form.

| How does this tool work? | > | Submit                    |         |     |    |         |  |  |
|--------------------------|---|---------------------------|---------|-----|----|---------|--|--|
| Your Details             | > | Further Information       |         |     |    |         |  |  |
| Person's Details         | > |                           |         |     |    |         |  |  |
| Supporting Documentatio  |   |                           | B / U 5 | • A | AA | A Clear |  |  |
| Submit                   | > |                           |         |     |    |         |  |  |
|                          |   | Submit to Local Authority |         |     |    |         |  |  |
|                          |   |                           |         |     |    |         |  |  |
|                          |   |                           |         |     |    |         |  |  |
|                          |   |                           |         |     |    |         |  |  |

| Submit to Local Author                                                                                                   | rity                                                         | ×      |
|----------------------------------------------------------------------------------------------------|--------------------------------------------------------------|--------|
| Have you entered all the information yo<br>You will not be able to make any further                                      | ou need to?<br>r changes once you press the "Submit" button. |        |
| Cancel                                                                                                    |                                                              |        |
| <ol> <li>How does this tool work?</li> <li>Your Details</li> <li>Child/Young Person's Details</li> <li>Submit</li> </ol> | Submit     Further Information     B / U 5 • A A A A Clear   |        |
|                                                                                                    | ← Previous Print Save for later Create PDF Close C           | lancel |

When you have submitted your request, you will receive the message below to confirm the successful submission of your form.

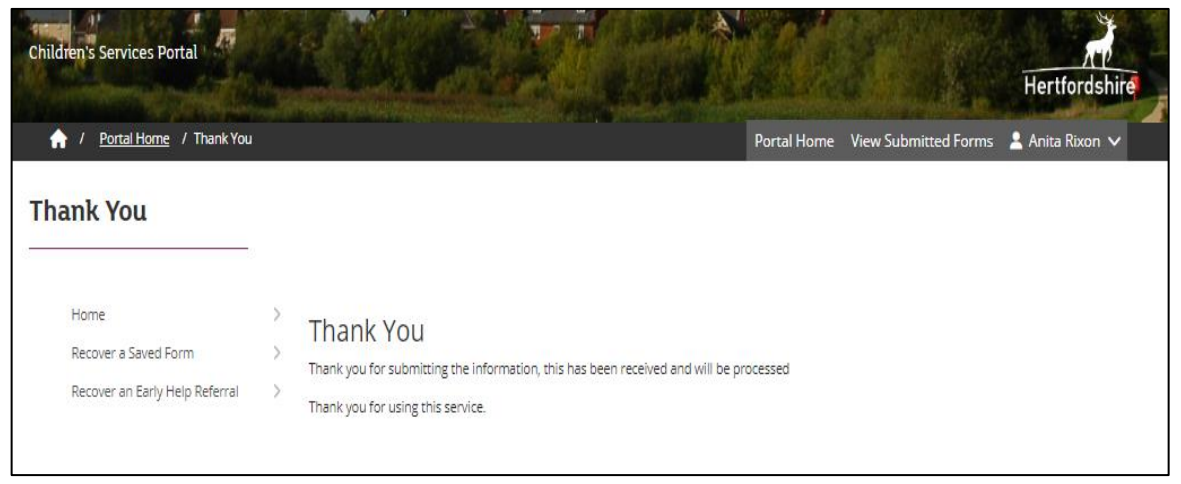

# **Resetting Your Password**

If you have forgotten your password, press on Forgotten password and you will be asked to enter your email address.

| Secure login - step 1                                                                                                    |                                                                                               |
|----------------------------------------------------------------------------------------------------|-----------------------------------------------------------------------------------------------|
| lew to Hertfordshire Children's Portal? <u>Register for an account here</u> or use the<br>Iready using Hertfordshire Children's Portal? Sign in below. | e button below.                                                                               |
| Existing users                                                                                                    | New users<br>If you're new to Hertfordshire Children's Portal, sign up for<br>an account here |
| antarixon@yahoo.co.uk Password                                                                                                    | Register for new account                                                                      |
|                                                                                                    |                                                                                               |
| For additional security, we will confirm your account by sending an authentication code to your email address.                                         |                                                                                               |
| Submit Cancel                                                                                                    |                                                                                               |
| Forgotten password?                                                                                                    |                                                                                               |

#### Enter your email address and press Next

| Reset password - step 1                                                     | _                          |  |
|-----------------------------------------------------------------------------|----------------------------|--|
| Email                                                                       |                            |  |
| Next Cancel                                                                 |                            |  |
| Please enter your email address and we will email you a code t<br>password. | to allow you to reset your |  |

You will now receive an email containing your 8-digit code.

| Forwarded message<br>From: "Hertfordshire Children's Portal" <donotreply@hertfordshire.gov.uk></donotreply@hertfordshire.gov.uk> |
|----------------------------------------------------------------------------------------------------|
| To:<br>Cc:                                                                                                    |
| Sent: Thu, 3 Oct 2024 at 11:49                                                                                                   |
| Dear Anita Rixon, Thank you for using Hertfordshire Children's Portal Ogin                                                       |
| page: 8522 6826 Many thanks, Hertfordshire Children's Portal                                                                     |

Copy this code into the space provided and press Next

| We've just sent you an email to confirm your email address. Please enter the code in this email below. If you can't find an email, it may be in your Spam/Junk email folder or the email address provided is not registered with us. Code Next Cancel | eset pass                     | vord - step 2                     |                             |                           |                     |   |
|----------------------------------------------------------------------------------------------------|-------------------------------|-----------------------------------|-----------------------------|---------------------------|---------------------|---|
| You can't find an email, it may be in your spamyjunk email folder of the email address provided is not registered with us.  Code  Next Cancel                                                                                                    | Ne've just sent you           | n email to confirm your email ac  | ddress. Please enter the co | ode in this email below.  |                     |   |
| Next Cancel                                                                                                    | f you can't find an e<br>Code | nail, it may be in your Spam/Juni | k email folder or the emai  | l address provided is not | registered with us. | 1 |
|                                                                                                    | Next Cance                    |                                   |                             |                           |                     |   |

Enter and confirm your new password and press Finish.

| enter your new password |                                                                                                    |
|-------------------------|----------------------------------------------------------------------------------------------------|
|                         | Password Policy                                                                                                    |
| ur new password         |                                                                                                    |
|                         | Your password must meet the following requirements:     It must be at least 8 characters long     It must contain at least one letter |
| nfirm password          | <ul> <li>It must contain only letters, digits, and special</li> </ul>                                                                 |
|                         | characters  It must contain at least one upper case letter                                                                            |
|                         | It must contain at least one appendase letter     It must contain at least one numerical digit                                        |
|                         | <ul> <li>It must contain at least one special character.</li> </ul>                                                                   |
| Cancel                  | <ul> <li>It must be different to your current password</li> <li>It must be different to your previous 8 passwords.</li> </ul>         |
|                         |                                                                                                    |

Your password has now been successfully changed. Press **OK** and you will be redirected to the **Secure Login Page**, where you can now enter your email and your new password.

| Password Reset Confirmation                                           |  |
|-----------------------------------------------------------------------|--|
| Your password has been changed. Press OK to return to the login page. |  |
| ОК                                                                    |  |

| cure togth - step 1                                                                                                    |                                                                                                    |
|----------------------------------------------------------------------------------------------------|----------------------------------------------------------------------------------------------------|
| w to Hertfordshire Children's Portal? <u>Register for an account here</u> or use the<br>eady using Hertfordshire Children's Portal? Sign in below. | e button below.                                                                                                    |
| Xisting users<br>Email<br>Please enter your email address                                                                                          | New users<br>If you're new to Hertfordshire Children's Portal, sign up for<br>an account here<br>Register for new account |
| Password<br>Please enter your password                                                                                                    |                                                                                                    |

## **Account Settings**

If you wish to change your email address or password, press on Account Settings from the drop-down list.

| Children's Services Portal              |             |                |                         | Hertfordshire                                               |
|-----------------------------------------|-------------|----------------|-------------------------|-------------------------------------------------------------|
| 1 Portal Home / My Account              | Portal Home | Help & Support | View My Submitted Forms | 💄 Anita Rixon 🗸                                             |
| EHC Assessment and Plan Process Tracker |             |                |                         | My Child's/Young<br>Person's Account(s)<br>Account Settings |
|                                         |             |                |                         | Logout                                                      |

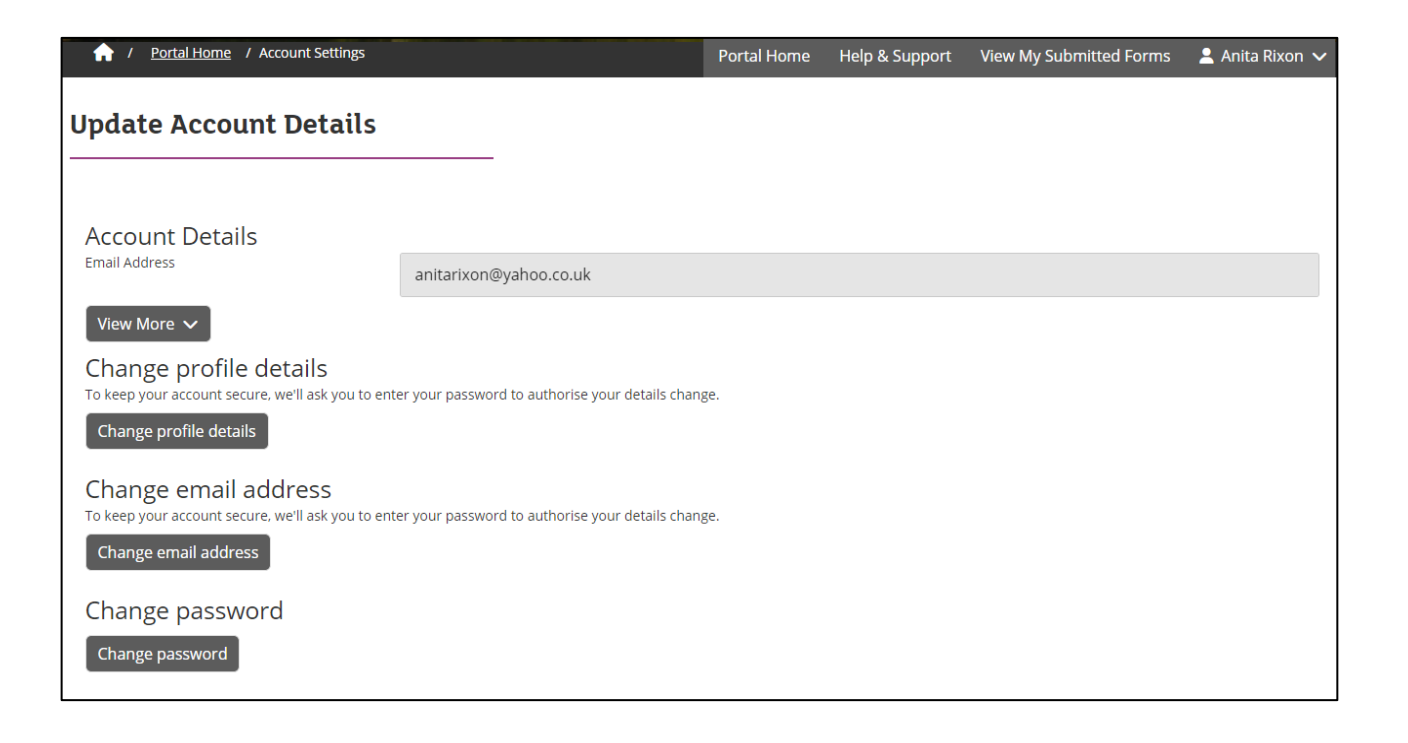

# Help and Support

By pressing on **Help and Support** will direct you to this page which allows you to send feedback and provides you with a dedicated email address for support.

| Children's Services Portal                                                                                     |                       |                       |                                             | Hertfordshire   |
|----------------------------------------------------------------------------------------------------|-----------------------|-----------------------|---------------------------------------------|-----------------|
| A / Portal Home / Help & Support                                                                               | Portal Home           | Help & Support        | View My Submitted Forms                     | 💄 Anita Rixon 🗸 |
| Help and support for Parents of Children's/Young                                                               | People w              | ith EHC Ass           | essments/ plans                             |                 |
| If you need to contact the service about your child/young person's EHC needs assessment or draft               | plan, you can call th | e Assessment Informat | ion Line to speak to a member of            | the team.       |
| To reach the Assessment Information Line, call 01442453300 and press 1 from the given options.                 |                       |                       |                                             |                 |
| If you need any support using the EHC Portal then firstly refer to the user guides on the local offer.         |                       |                       |                                             |                 |
| If you still require support using the EHC Portal after this then email the dedicated email support E          | HCPortalSupport@      | hertfordshire.gov.uk  | <ul> <li>for further assistance.</li> </ul> |                 |
| If you have any specific feedback to give on the EHC Portal this should be done using the EHC Portal Back Home | al Feedback Form      |                       |                                             |                 |
| MART INTIN                                                                                                    |                       |                       |                                             |                 |

Please be assured there is full support in place for you if required if you are experiencing any issues activating your account, please email **EHCPortalSupport@hertfordshire.gov.uk**.